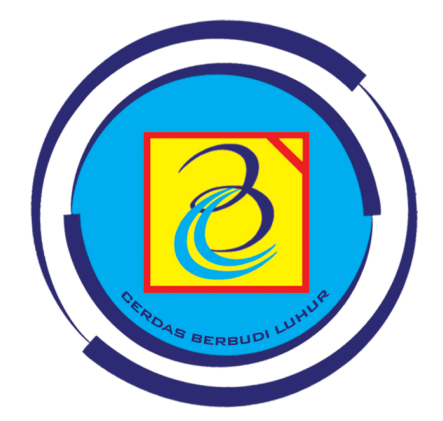

## UBL

# PANDUAN SISTEM – ENTRY KRSS

Direktorat bidang Teknologi Informasi | Universitas Budi Luhur | 2012

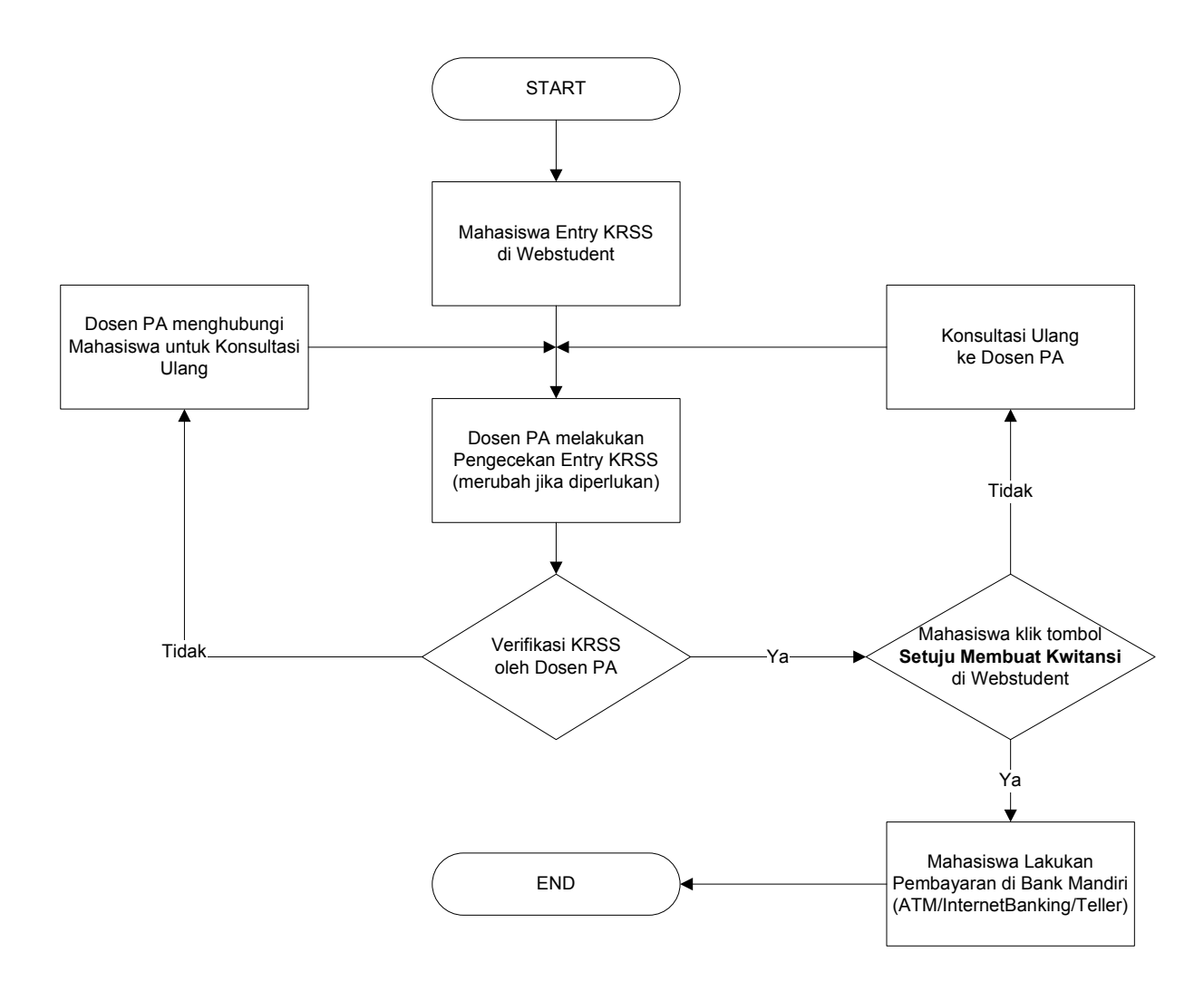

### Diagram Alur Proses Entry KRSS dan Pembayaran

#### Panduan Detail Pengisian KRSS Mahasiswa

#### 1. Proses Pengisian KRSS Oleh Mahasiswa

a. Mahasiswa melakukan login di website student (http://student.budiluhur.ac.id)

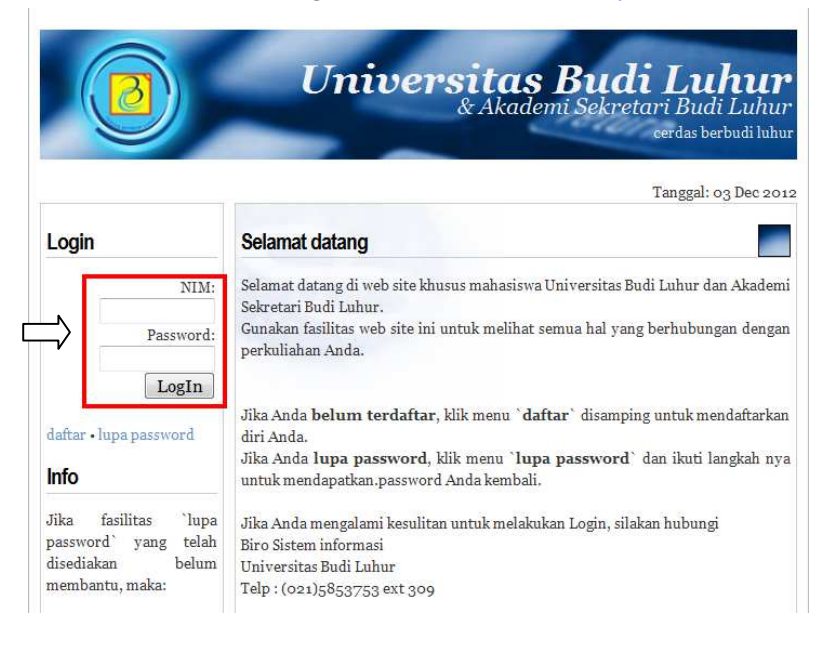

b. Pilih Menu KRSS Online yang ada di sebelah kiri

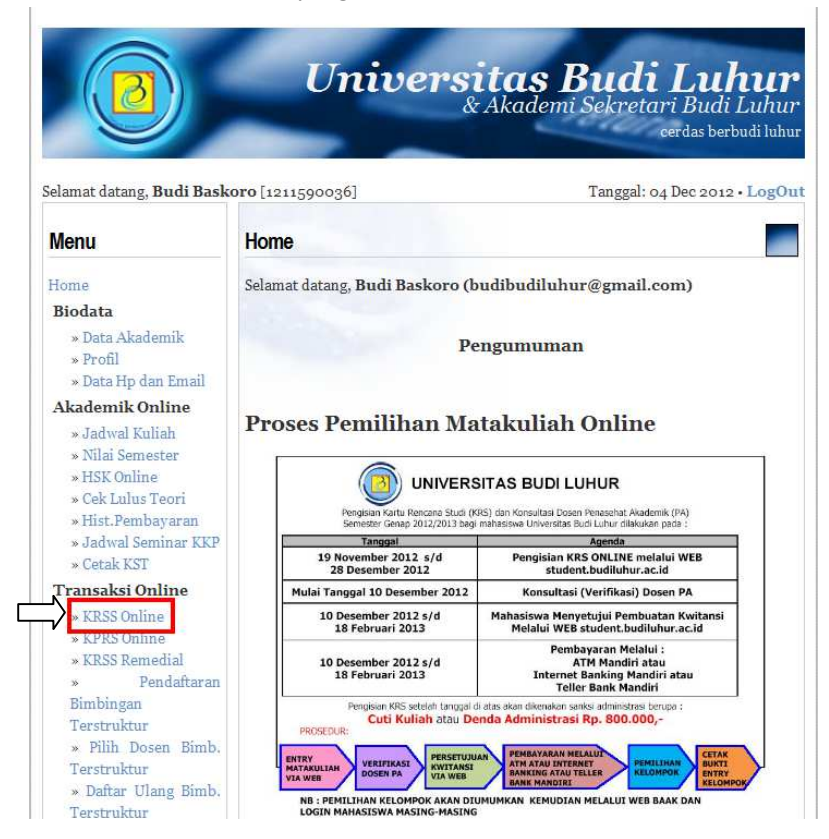

c. Lakukan pemilihan mata kuliah yang ingin diambil. **Untuk mahasiswa semester 2**, mata kuliah sudah dipaketkan oleh program studi masing-masing.

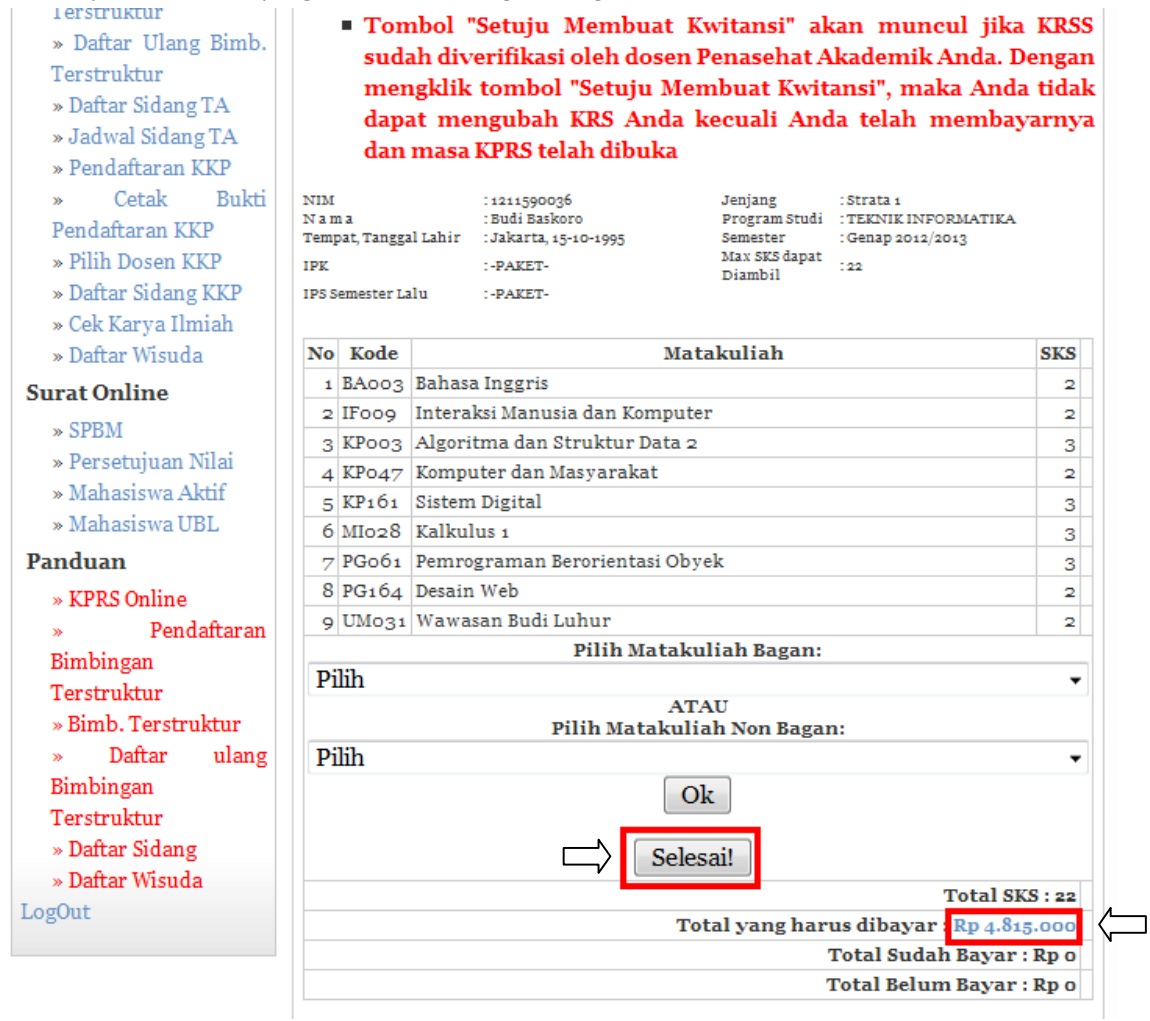

Di bagian bawah terdapat tampilan di atas terdapat jumlah yang harus dibayar dan jika diklik akan muncul detail yang harus anda bayar.

| Detil Pembayaran             |              |  |  |
|------------------------------|--------------|--|--|
| Nama Akun                    | Jumlah       |  |  |
| Uang SKS                     | Rp 2.090.000 |  |  |
| Registrasi Ulang / Baru      | Rp 200.000   |  |  |
| Dana Kemahasiswaan           | Rp 25.000    |  |  |
| Biaya Operasional Pendidikan | Rp 2.500.000 |  |  |
| Total                        | Rp 4.815.000 |  |  |

Berikutnya mahasiswa menemui dosen PA untuk memverifikasi KRSS

#### 2. Proses Pembuatan Kwitansi Oleh Mahasiswa

Setelah dosen Penasehat Akademik melakukan verifikasi, mahasiswa melakukan proses pembuatan kwitansi.

a. Mahasiswa melakukan login ke <u>http://student.budiluhur.ac.id</u> dan pilih menu **KRSS Online.** Akan muncul tombol **Setuju Membuat Kwitansi** jika dosen Penasehat Akademik telah melakukan verifikasi KRSS.

| Terstruktur<br>» Daftar Ulang Bimb.<br>Terstruktur<br>» Daftar Sidang TA<br>» Jadwal Sidang TA<br>» Pendaftaran KKP<br>» Cetak Bukti<br>Pendaftaran KKP<br>» Pilih Dosen KKP<br>» Daftar Sidang KKP<br>» Cek Karya Ilmiah<br>» Daftar Wisuda | <ul> <li>Tombol "Setuju Membuat Kwitansi" akan muncul jika I<br/>sudah diverifikasi oleh dosen Penasehat Akademik Anda. Der<br/>mengklik tombol "Setuju Membuat Kwitansi", maka Anda t<br/>dapat mengubah KRS Anda kecuali Anda telah membayar<br/>dan masa KPRS telah dibuka</li> <li>Ma'af, data Matakuliah Anda SUDAH di Verifikasi.<br/>Hubungi dosen PA Anda untuk Perubahan Matakuliah!</li> <li>NIM :1211590036<br/>Na ma :Budi Baskoro<br/>Tempat, Tanggal Lahir :Jakarta, 15-10-1995<br/>IPK :-PAKET-</li> <li>Mara :Budi Baskoro<br/>Semester :Genap 2012/2013<br/>Max SIXS dapat<br/>:22</li> </ul> |                               |                                                   |        |  |
|----------------------------------------------------------------------------------------------------|----------------------------------------------------------------------------------------------------|-------------------------------|---------------------------------------------------|--------|--|
| Surat Online                                                                                                    | IPSS                                                                                                    | emester La                    | alu :-PAKET-                                      |        |  |
| » SPBM                                                                                                    | No                                                                                                    | Kode                          | Matakuliah                                        | SKS    |  |
| » Persetujuan Nilai                                                                                                    | 1                                                                                                    | BA003                         | Banasa Inggris<br>Internitei Manueia dan Kemputan | 2      |  |
| » Mahasiswa Aktif                                                                                                    | 2                                                                                                    | Algoritma dan Struktur Data o | 2                                                 |        |  |
| » Mahasiswa UBL                                                                                                    | 4 VBo 477 Vomputer dan Masuarakat                                                                                                    |                               |                                                   |        |  |
| Panduan                                                                                                    | 5 KP161 Sistem Digital<br>6 MI028 Kalkulus 1                                                                                                    |                               |                                                   | ~      |  |
| » KPRS Online                                                                                                    |                                                                                                    |                               |                                                   | 3      |  |
| » Pendaftaran                                                                                                    | 7 PGo61 Pemrograman Berorientasi Obvek                                                                                                    |                               |                                                   |        |  |
| Bimbingan                                                                                                    | 8                                                                                                    | 8 PG164 Desain Web            |                                                   |        |  |
| Terstruktur                                                                                                    | 9                                                                                                    | UM031                         | Wawasan Budi Luhur                                | 2      |  |
| » Bimb. Terstruktur<br>» Daftar ulang<br>Bimbingan                                                                                                    |                                                                                                    |                               | Setuju Membuat Kwitansi                           | S - 22 |  |
| Terstruktur                                                                                                    |                                                                                                    |                               | Total yang harus dihayar : Rn 4 Ste               | .000   |  |
| » Daftar Sidang                                                                                                    |                                                                                                    |                               | Total Sudah Bayar :                               | Rpo    |  |
| » Daftar Wisuda<br>LogOut                                                                                                    |                                                                                                    |                               | Total Belum Bayar :                               | Rpo    |  |

b. Jika sudah yakin data KRSS tidak ada perubahan lagi, bisa mengklik tombol **Setuju Membuat Kwitansi**. Ingat: KRSS tidak dapat diubah lagi setelah mengklik tombol persetujuan ini

| apakah anda yakin untuk membuat kwitansi?<br>Mata kuliah tidak bisa diubah setelah anda membuat kwitansi |           |  |  |  |  |
|----------------------------------------------------------------------------------------------------|-----------|--|--|--|--|
|                                                                                                    | OK Cancel |  |  |  |  |

c. Jika kwitansi sudah dibuat, maka akan muncul pesan error di bawah ini jika mahasiswa kembali membuka menu KRSS Online.

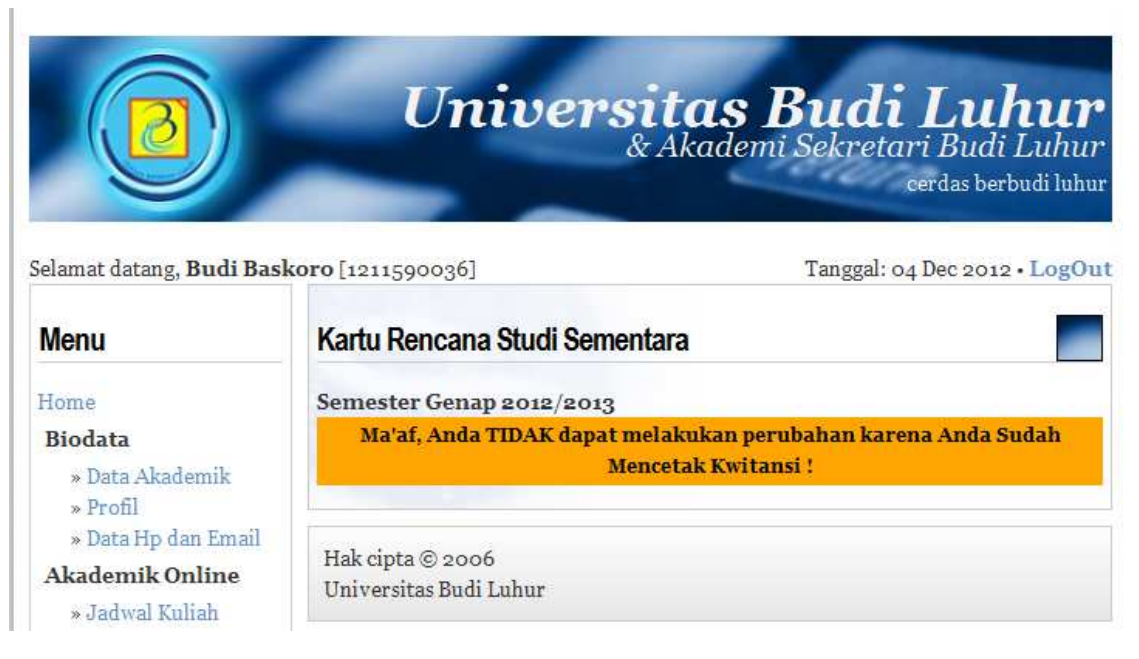

d. Jika mahasiswa membutuhkan kwitansi, bisa dicetak melalui menu **Hist. Pembayaran**. Pilih tahun ajaran dan semester.

| elamat datang, <b>Budi Bas</b>                                               | <b>koro</b> [1211590        | 036]                                                 | T                             | anggal: 04 Dec 2012 • | Lo |
|------------------------------------------------------------------------------|-----------------------------|------------------------------------------------------|-------------------------------|-----------------------|----|
| Menu                                                                         | History Pe                  | embayaran                                            |                               |                       |    |
| Iome<br><b>Biodata</b><br>» Data Akademik<br>» Profil<br>» Data Hp dan Email | History Pe<br>Silahkan pili | mbayaran<br>h tahun ajaran yang ingi<br>Tahun Ajaran | n ditampilkan:<br>: 2012/2013 |                       |    |
| Akademik Online<br>» Jadwal Kuliah<br>» Nilai Semester                       |                             | Semester                                             | : Genap                       | Tampilkan!            | ¢  |

e. Akan tampil detail yang harus dibayar. Jika kolom **Tgl.bayar** kosong, itu berarti belum melakukan pembayaran. Kolom tersebut otomatis akan berisi tanggal bayar jika anda sudah melakukan pembayaran di Bank Mandiri.

Tombol Preview Kwitansi digunakan untuk menampilkan kwitansi di layar monitor

| 0                                                                                                    | U                                                                                                    | <b>niversitas Budi</b><br>& Akademi Sekretari<br>~                                                                                                    | <b>Luhu</b><br>Budi Luhu<br>rdas berbudi luh |  |
|----------------------------------------------------------------------------------------------------|----------------------------------------------------------------------------------------------------|----------------------------------------------------------------------------------------------------|----------------------------------------------|--|
| elamat datang, <b>Budi Bask</b>                                                                                                    | <b>oro</b> [121159003                                                                                              | 6] Tanggal: 04 I                                                                                                    | Dec 2012 • LogO                              |  |
| Menu                                                                                                    | History Pembayaran                                                                                                 |                                                                                                    |                                              |  |
| Home                                                                                                    | Berikut ini ada                                                                                                    | lah history pembayaran kuliah Anda:                                                                                                    |                                              |  |
| <ul> <li>» Data Akademik</li> <li>» Profil</li> <li>» Data Hp dan Email</li> <li>Akademik Online</li> <li>» Jadwal Kuliah</li> <li>» Nilai Semester</li> <li>» HSK Online</li> <li>» Cek Lulus Teori</li> <li>» Hist.Pembayaran</li> </ul> | NIM<br>Tahun Ajara<br>Semester<br>Nama<br>Prog. Studi<br>Fakultas<br>No Bukti<br>Tgl.Cetak<br>Tgl.Bayar<br>Jenjang | : 1211590036<br>in: 20122013<br>: Genap<br>: Budi Baskoro<br>: TEKNIK INFORMATIKA<br>: FAKULTAS TEKNOLOGI INFORMASI<br>: 12033173<br>: 2012-12-04<br>:<br>: Strata 1 |                                              |  |
| » Jadwal Seminar KKP                                                                                                    | No. Acc                                                                                                    | Nama Account                                                                                                    | Jumlah                                       |  |
| » Cetak KST                                                                                                    | 2031202                                                                                                    | Uang SKS                                                                                                    | 2,090,000                                    |  |
| Fransaksi Online                                                                                                    | 2031401                                                                                                    | Registrasi Ulang / Baru                                                                                                    | 200,000                                      |  |
| » KRSS Online                                                                                                    | 2031423                                                                                                    | Dana Kemahasiswaan                                                                                                    | 25,000                                       |  |
| » KPRS Online                                                                                                    | 2031436 Biava Operasional Pendidikan 2,500.0                                                                       |                                                                                                    |                                              |  |
| » KRSS Remedial                                                                                                    |                                                                                                    | TOTAL :                                                                                                    | 4,815,000                                    |  |
| » rendanaran<br>Bimbingan<br>Terstruktur<br>» Pilih Dosen Bimb                                                                                                    |                                                                                                    | Preview Kwitansi                                                                                                    |                                              |  |

Klik Cetak Kwitansi untuk mencetak kwitansi melalui printer

| Tanda Penyetoran ×                        |                                                                        |                    |                              |            |               |                     |  |  |  |
|-------------------------------------------|------------------------------------------------------------------------|--------------------|------------------------------|------------|---------------|---------------------|--|--|--|
| TANDA PENYETORAN                          |                                                                        |                    |                              |            |               |                     |  |  |  |
| Nomor Bukti                               |                                                                        |                    |                              |            |               | : 12033173          |  |  |  |
|                                           | <b>Tanggal</b> : 04/12/2012                                            |                    |                              |            |               |                     |  |  |  |
| Seme                                      | ster                                                                   | : Genap            | TH Ajaran                    | : 2012/201 | 3             |                     |  |  |  |
| Nama                                      | Penyetor                                                               | : Budi Baskoro     | NIM                          | : 12115900 | 36            |                     |  |  |  |
| Fakul                                     | tas                                                                    | : FTI              | Program St                   | udi : S1   | Jenjang Studi | : Strata 1          |  |  |  |
|                                           |                                                                        |                    |                              |            | 1111          | MIAH - Pp 4 815 000 |  |  |  |
| Terbila                                   | Terbilang ## FMPAT 11ITA DEL ADAN DATLIS I TMA BELASDIRIL DI IDIAH ##  |                    |                              |            |               |                     |  |  |  |
|                                           |                                                                        |                    |                              |            |               |                     |  |  |  |
|                                           | PEMBAYARAN                                                             |                    |                              |            |               |                     |  |  |  |
| No.                                       |                                                                        | No. Perkiraan      |                              | Uraian     |               | Jumlah              |  |  |  |
| 1                                         | 2031202                                                                | Uang SKS           |                              |            |               | 2.090.000           |  |  |  |
| 2                                         | 2031401                                                                |                    | Registrasi Ulang / Baru      |            |               | 200.000             |  |  |  |
| 3                                         | 2031423                                                                | Dana Kemahasiswaan |                              |            | 25.000        |                     |  |  |  |
| 4                                         | 2031436                                                                |                    | Biaya Operasional Pendidikan |            | 2.500.000     |                     |  |  |  |
| Lembar ke : 1. Untuk Penyetor             |                                                                        |                    |                              |            |               |                     |  |  |  |
| Diceta                                    | ak Oleh : SI                                                           | STEM               |                              | 14:05      | Pene          | rima Penyetor       |  |  |  |
| Catatan : Mohon No. Dokumen diisi No. NIM |                                                                        |                    |                              |            |               |                     |  |  |  |
| Buk                                       | Bukti pembayaran ini sah bila tertera Cap Register Bank Penerima () () |                    |                              |            |               |                     |  |  |  |
| Cetak Kwitansi                            |                                                                        |                    |                              |            |               |                     |  |  |  |